## 【はかどる!数式メーカー編】

## 一太郎文書に数式を挿入するマル秘テク

一太郎で数式を作成するのは難しい作業です。なかなか思ったように作成できず、苦労した方も多いのでは? 一太郎2015に搭載のソフト「はかどる!数式メーカー」を使えば、シンプルな操作ですいすいと数式を作成することができます。主要な公式も100点搭載されているので、複雑な数式の作成もかんたん。公式を選択し、値を変更するだけです。

1. 数式を挿入したい位置にカーソルを移動し、[アドイン] – [はかどる!数式メーカ ー]を選択します。

※「はかどる!数式メーカー」がインストールされていないと、このメニューは表示されません。

|            | 一太郎 - [因数分解.jtd *]                                      |
|------------|---------------------------------------------------------|
| 1 ファイル     | 編集 表示 挿入 書式 罫線 ツール ウィンドウ ヘルプ アドイン(A)                    |
|            |                                                         |
| 三 基本       | ▼ Times New Roman(標準 ▼ 10.5(標準) ▼ B I U ▼ 於 ▼ 三 三 工 148 |
| ► <u>-</u> |                                                         |
| 88         |                                                         |
| Q          |                                                         |
|            | 次の式を因数分解せよ。 🛛                                           |
| 10 .       |                                                         |
| ~          | <u></u>                                                 |
|            | $x^2 + 8x + 15$                                         |
|            |                                                         |
| 10.<br>100 |                                                         |
|            | 胖合 ↓                                                    |
| <u>س</u>   |                                                         |
| 2          |                                                         |
|            |                                                         |
|            |                                                         |

2.「はかどる!数式メーカー」が起動するので、パレットの[公式]シートを表示し、 目的の公式を含むグループをクリックして開きます。

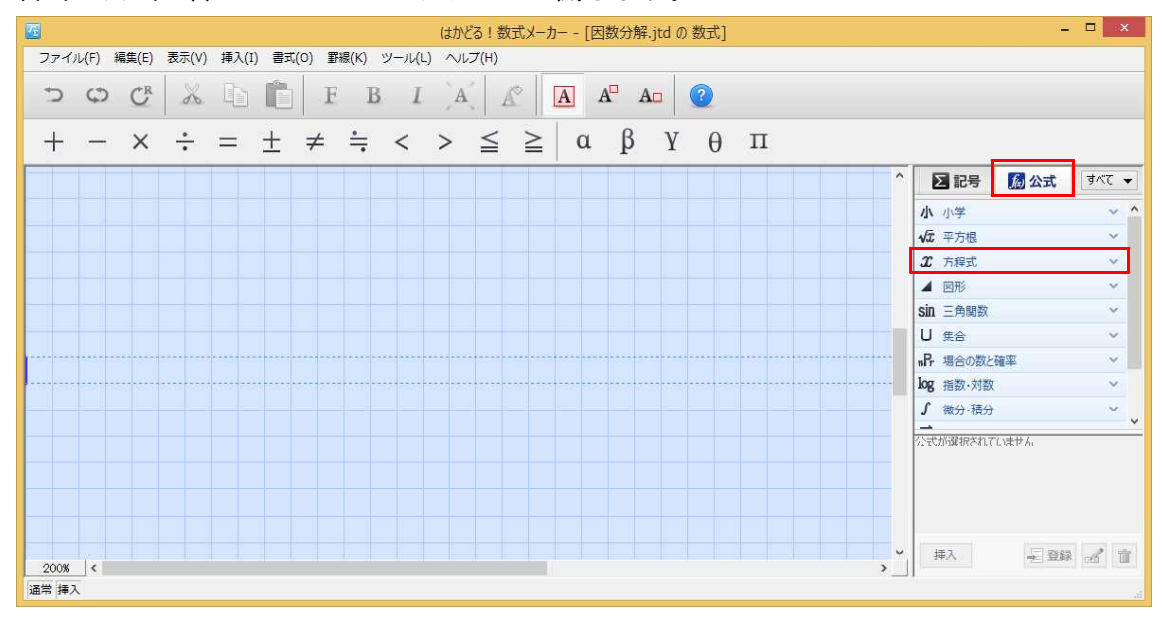

 $\downarrow$ 

## 3. 一覧から、挿入したい公式をクリックし、[挿入] をクリックします。

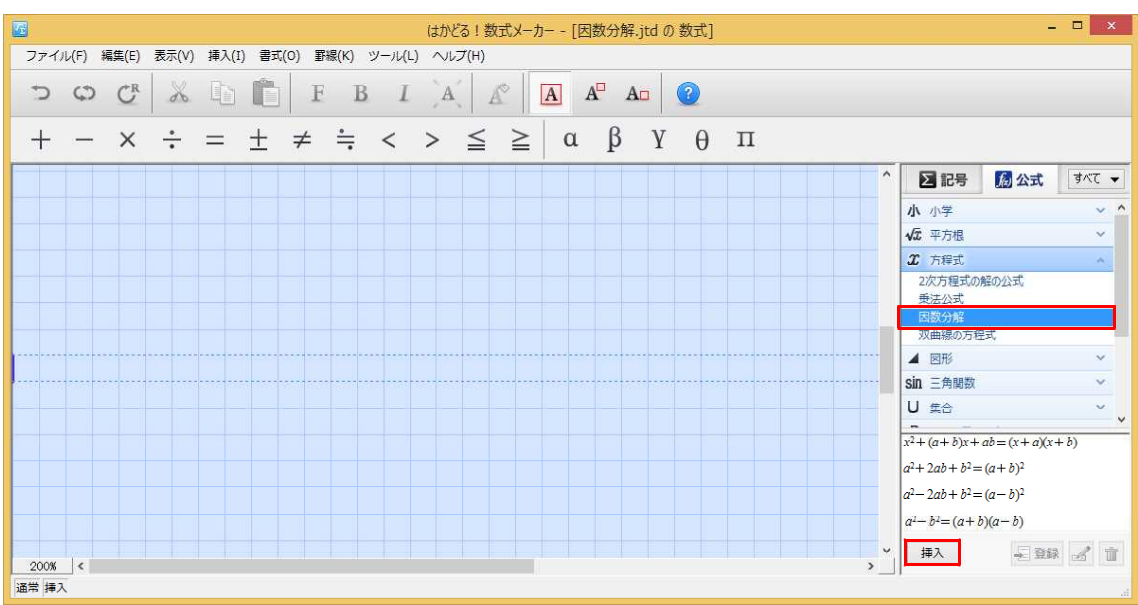

4. 公式が挿入されます。不要な部分がある場合は、マウスでドラッグして範囲を指定します。

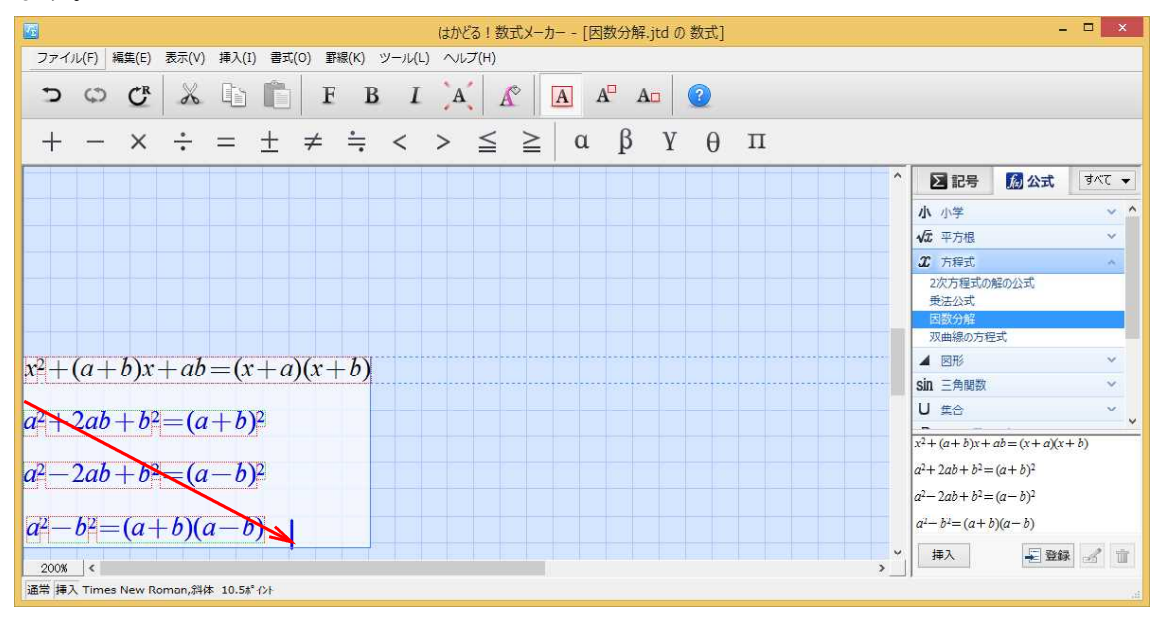

 $\downarrow$ 

5. [Delete] キーを押して削除します。

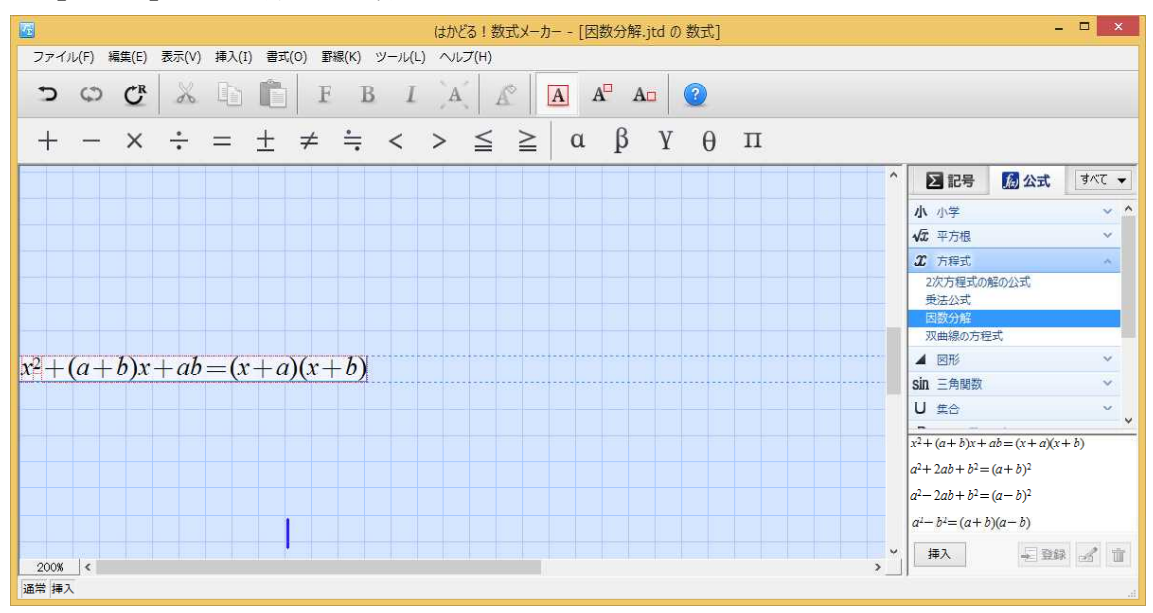

6. 必要に応じて値を変更します。

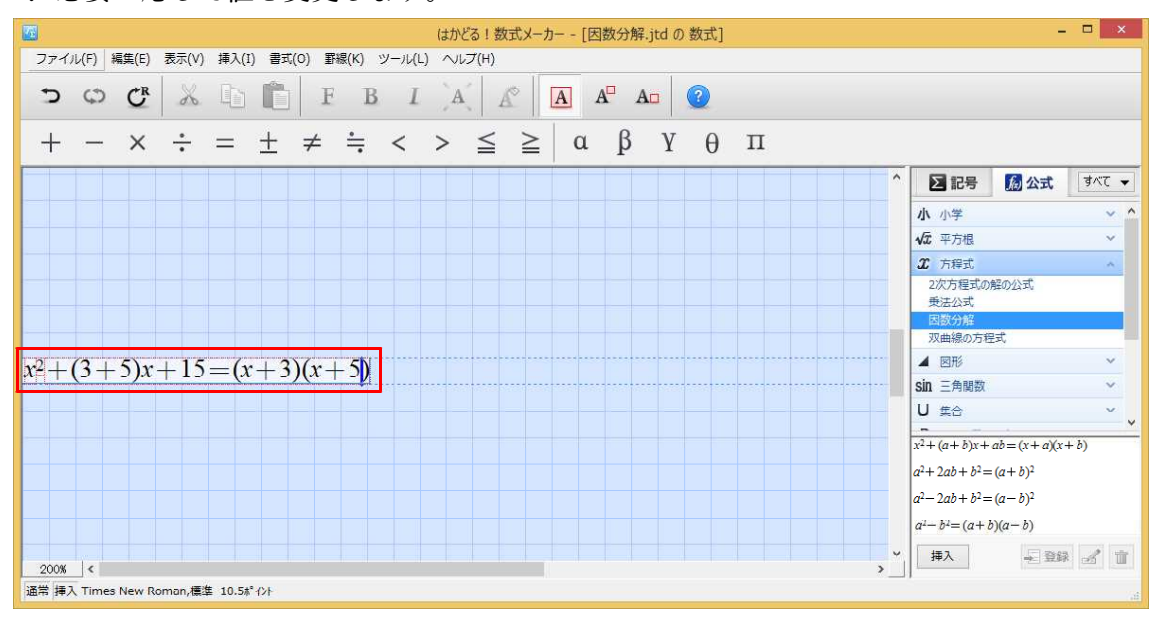

## ↓ 7. [ファイル] - [はかどる!数式メーカーの終了]を選択します。

| 1    |                                                         |    |         |             |                |       |                  |          |   | は | かどる!   | 数式メーズ | b [[ | 因数分角 | 罕.jtd の | 数式] |   |
|------|---------------------------------------------------------|----|---------|-------------|----------------|-------|------------------|----------|---|---|--------|-------|------|------|---------|-----|---|
| 7:   | ファイル(F) 編集(E) 表示(V) 挿入(I) 書式(O) 罫線(K) ツール(L) ヘルプ(H)     |    |         |             |                |       |                  |          |   |   |        |       |      |      |         |     |   |
|      | 更新(U)<br>はかどる I 数式メーカーの終了(X) AlL+F4 F B I A A A A A (2) |    |         |             |                |       |                  |          |   |   |        |       |      |      |         |     |   |
| -    | ŀ                                                       | _  | Х       | *           | =              | $\pm$ | ≠                | <u>.</u> | < | > | $\leq$ | ≥     | α    | β    | Y       | θ   | П |
|      |                                                         |    |         |             |                |       |                  |          |   |   |        |       |      |      |         |     |   |
|      |                                                         |    |         |             |                |       |                  |          |   |   |        |       |      |      |         |     |   |
|      |                                                         |    |         |             |                |       |                  |          |   |   |        |       |      |      |         |     |   |
|      |                                                         |    |         |             |                |       |                  |          |   |   |        |       |      |      |         |     |   |
|      |                                                         |    |         |             |                |       |                  |          |   |   |        |       |      |      |         |     |   |
| w2   |                                                         | 3  | 5)r     | 1S          | ;_(·           | r L 3 | $\mathcal{O}(r)$ | L 5N     |   |   |        |       |      |      |         |     |   |
| PEC. | Τl                                                      | 57 | - 5 ) λ | <u>⊤</u> 1- | <u>, - (</u> , | • – - | , <u>j</u> (1 -  | T JV     |   |   |        |       |      |      |         |     |   |

8. 一太郎文書に数式が挿入されます。なお、数式を修正したい場合は、数式部分をダブルクリックすると「はかどる!数式メーカー」が起動し、修正を行えます。

| □ 因数分解.jtd * ]                                          | - 0 ×                                         |
|---------------------------------------------------------|-----------------------------------------------|
| 割 ファイル 編集 表示 挿入 書式 野線 ツール ウィンドウ ヘルプ アドイン                | - 0 ×                                         |
|                                                         | x¥ 🛕 🏛 👱 🚼 🧕                                  |
| <u>≕ 基本 ▼ MS明朝(標準) ▼ 10.5(標準) ▼ B I U * 企 * 三 三 148</u> | <ul> <li>         ・</li></ul>                 |
|                                                         | 🛣 感太 🗸 🗸                                      |
|                                                         | · 文字数 · · · · · · · · · · · · · · · · · · ·   |
| 0                                                       | あ 文字 🌱 👻                                      |
|                                                         |                                               |
| ■ 次の式を因数分解せよ。 🛛                                         | AA 調整 ~                                       |
| <b>D</b>                                                | 四 挿入 🗸 🗸 🗸                                    |
| ✓                                                       | E Z9THEVF Y                                   |
|                                                         | ■ 段落人9イル ×                                    |
| $x^2 + 8x + 15$                                         | 「『 文書編集 ~ ~ ~ ~ ~ ~ ~ ~ ~ ~ ~ ~ ~ ~ ~ ~ ~ ~ ~ |
| H III H                                                 | 野線セル属性                                        |
|                                                         | ✔ 校正 ~                                        |
| 解答→                                                     |                                               |